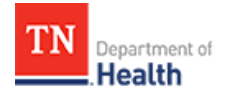

## HCS Patient Tracking: Create a New Non-Admin User

## Job Aid

This Job Aid will walk you through step-by-step instructions on how to create a new Non-Admin user in the HCS Patient Tracking System.

**NOTE:** Because this is a training document, your view may be slightly different than what is shown in the screenshots.

| How To                                                                                                    |                                                                                                    |  |  |  |  |
|----------------------------------------------------------------------------------------------------|----------------------------------------------------------------------------------------------------|--|--|--|--|
| Steps                                                                                                    | Screen                                                                                                    |  |  |  |  |
| STEP 1:<br>Open a web browser (e.g.<br>Google Chrome, Internet<br>Explorer, etc.), and enter<br>TEMARR into the search<br>field.<br>Result: TEMARR –TN.gov<br>should be first link listed in<br>the results. Click on it, and<br>you will be taken to the<br>TEMARR home page.<br>Alternatively, you may click<br>here. | EMARR<br>An Maps Videos Shopping News More Settings Tools                                                                                                 |  |  |  |  |
| STEP 2:<br>Scroll down the page and<br>click on the TNCRN -<br>Inventory Management<br>and Patient Tracking link.<br>Result: This section expands<br>downward and reveals links<br>to both the Inventory<br>Management and HCS Patient<br>Tracking systems.                                                             | <ul> <li>&gt; HRTS</li> <li>&gt; TNCRN – Inventory Management and Patient Tracking</li> <li>&gt; PsySTART</li> <li>&gt; TN Volunteer Mobilizer</li> </ul> |  |  |  |  |
| <b>STEP 3:</b><br>Click on the <b>HCS Patient</b><br><b>Tracking</b> link.<br><i>Result: The login screen for</i><br><i>the HCS Patient Tracking</i><br><i>system displays.</i>                                                                                                    | HCS Patient Tracking                                                                                                    |  |  |  |  |

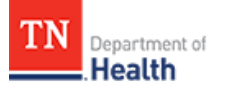

(2)

Sign In

### STEP 4:

- Log into the HCS Patient Tracking system by typing your Username and Password into the respective Username and Password fields.
- 2. Click on the **Sign In** button.

# Sign In

Result: The home page for the HCS Patient Tracking system displays with a welcome message and your name.

**HELP:** If you need help with your Username or Password, contact your facility admin or RHC, or visit the TEMARR Customer Service Portal <u>here</u>.

### STEP 5:

- 1. Click on **your profile silhouette** in the upper right hand corner of the page.
- 2. Click on Admin mode.

*Result: The Admin home page displays.* 

| ← → C<br>Secure https://tdh.ger911.com/hd                                 | csapp/#/main/home                                                                                                    | 야 ☆ 😨 🗄                                                                                                    |    |
|---------------------------------------------------------------------------|----------------------------------------------------------------------------------------------------|----------------------------------------------------------------------------------------------------|----|
| Apps () dotStaff () Branding () TEMARR (                                  | HCS PT HRTS O TNHAN Service Port                                                                                                    | tal 🚯 CEDEP SharePoint 🔇 Lynda 📴 OWA »                                                                                                    |    |
| HC ~                                                                      | ▲ ↔ ■<br>otifications Dashboards Workspaces                                                                                                    | Bookmarks Help                                                                                                    | (1 |
|                                                                           |                                                                                                    |                                                                                                    |    |
| 📕 🏶 Home                                                                  |                                                                                                    | 💄 Profile                                                                                                    |    |
| 📕 🖸 Home                                                                  |                                                                                                    | <ul> <li>Profile</li> <li>Settings</li> <li>R</li> </ul>                                                                                    | C  |
| TENNESSEE                                                                 | WELCOME                                                                                                    | Profile     Settings     R     Admin mode     Setter Fullscreen                                                                             |    |
| TENNESSEE                                                                 | WELCOME<br>SHELLY REED!                                                                                                    | Profile     Settings     R     Admin mode     C     Enter Fullscreen     O     Logout                                                       |    |
| # #Home                                                                   | WELCOME<br>SHELLY REED!<br>HC Standard                                                                                                    | Profile     Settings     R     Admin mode     r* Enter Fullscreen     O     Logout                                                          | (2 |
| # #Home                                                                   | WELCOME<br>SHELLY REED!<br>HC Standard                                                                                                    | <ul> <li>Profile</li> <li>Settings</li> <li>R          Admin mode         I Fullscreen         Logout     </li> </ul>                       |    |
| * Home                                                                    | WELCOME<br>SHELLY REED!<br>HC Standard                                                                                                    | Profile     Settings     R     Fnter Fullscreen     Cogout                                                                                  |    |
| # Home                                                                    | WELCOME<br>SHELLY REED!<br>HC Standard<br>ANNOUNCEMENTS<br>How to Create an Incident<br>Workspace: Central Office   04.04.2018   10:16                                                                        | <ul> <li>Profile</li> <li>Settings</li> <li>R          <ul> <li>Admin mode</li> <li>Enter Fullscreen</li> <li>Logout</li> </ul> </li> </ul> | (2 |
| Home     Home     CONTERMESSEE     CONTERMESSURE     ACTIVE NOTIFICATIONS | WELCOME<br>SHELLY REED!           HC Standard           ANNOUNCEMENTS           How to Create an Incident<br>Workspace: Central Office   04.04.2018   10:16<br>AM<br>Steps to follow for creating a Incident: | <ul> <li>Profile</li> <li>Settings</li> <li>Admin mode</li> <li>Enter Fullscreen</li> <li>Logout</li> </ul>                                 |    |
| Active notifications                                                      | WELCOME<br>SHELLY REED:         HC Standard         Morispace: Central Office   04.04.2018   10:16<br>AM<br>Steps to follow for creating a Incident:         1. Create Workspace       Read more              | <ul> <li>Profile</li> <li>Settings</li> <li>R          <ul> <li>Admin mode</li> <li>Enter Fullscreen</li> <li>Logout</li> </ul> </li> </ul> |    |

HC Standard® Customer Login Web client: v4.4.1.139

shelly.reed

.....

Can't Sign In?

**(A)** 

(1)

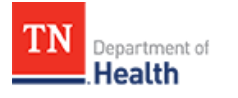

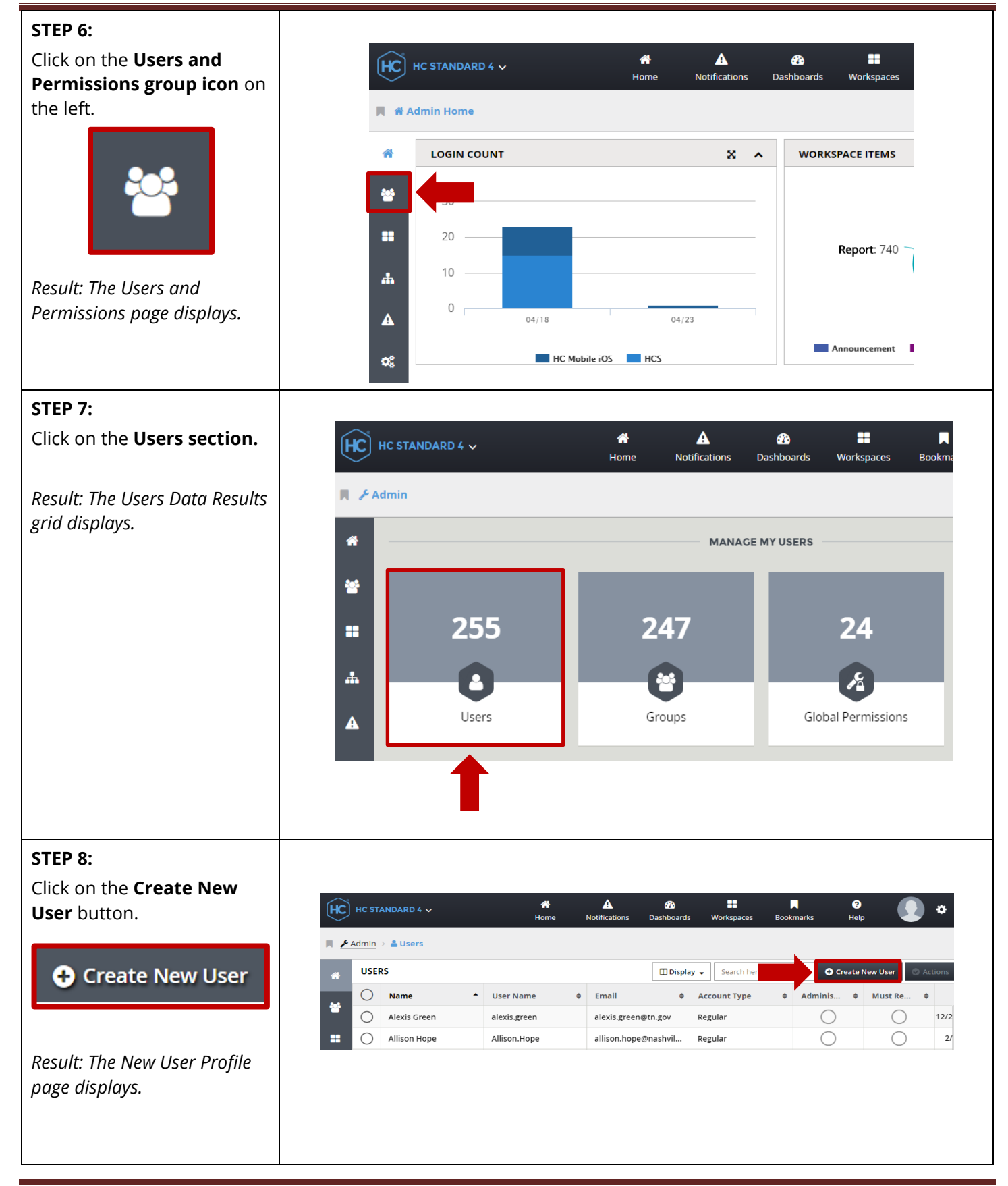

Tennessee Department of Health | Emergency Preparedness Program Andrew Johnson Tower, 3rd Floor, 710 James Robertson Pkwy, Nashville, TN 37243 Version 1.0

#### HCS Patient Tracking: Create a New Non-Admin User - Job Aid

#### STEP 9:

Fill out the following **required fields** (marked with a **red asterisk** - \*):

- Name (Enter the user's First and Last Name or facility's name, e.g. John Doe, Saint Luke's Memorial)
- User Name (use the standard format firstname.lastname, e.g. John.Doe, SaintLukes.Memoria l)
- **Password** (use Password1!)
- Confirm Password (Password1!)
- Password Question (type in Q)
- Password Answer (type in A)
- Email (type in the user's email address. If you don't know it, you can enter your own email address, as it can be updated later)

**TIP:** Do <u>not</u> check the

*Administrator box,* as this is not an Admin account.

### Check the **Must Reset**

**Password box** only if the user is an individual user, not a group. This allows the user to change their password. Since the example here is a facility, you would not check the box.

| *  | Profile                          | Groups                          |                     |                                   |
|----|----------------------------------|---------------------------------|---------------------|-----------------------------------|
| ** | Name *                           | User Name *                     | Administrator       | Email *                           |
| == | Saint Luke's Memorial<br>21/ 100 | SaintLukes.Memorial             | 6                   | sidney.becker@stlukes.or<br>25/ : |
|    | Password *                       | Confirm Password *              | Must Reset Password | Phone # 1                         |
| Δ  | The mininum nassword leng        | th is 7. You must have at least | 1 non alpha-numeric | Phone # 2                         |
| -  | character in your password.      | ans 7. Too mase have acrease    | n non alpha-namene  |                                   |
| o; | Password Question *              | Password Answer *               | 1                   | Phone # 3                         |
|    | Q<br>1/ 256                      | A 1/ 12                         | 8                   |                                   |
|    |                                  | 1                               |                     |                                   |

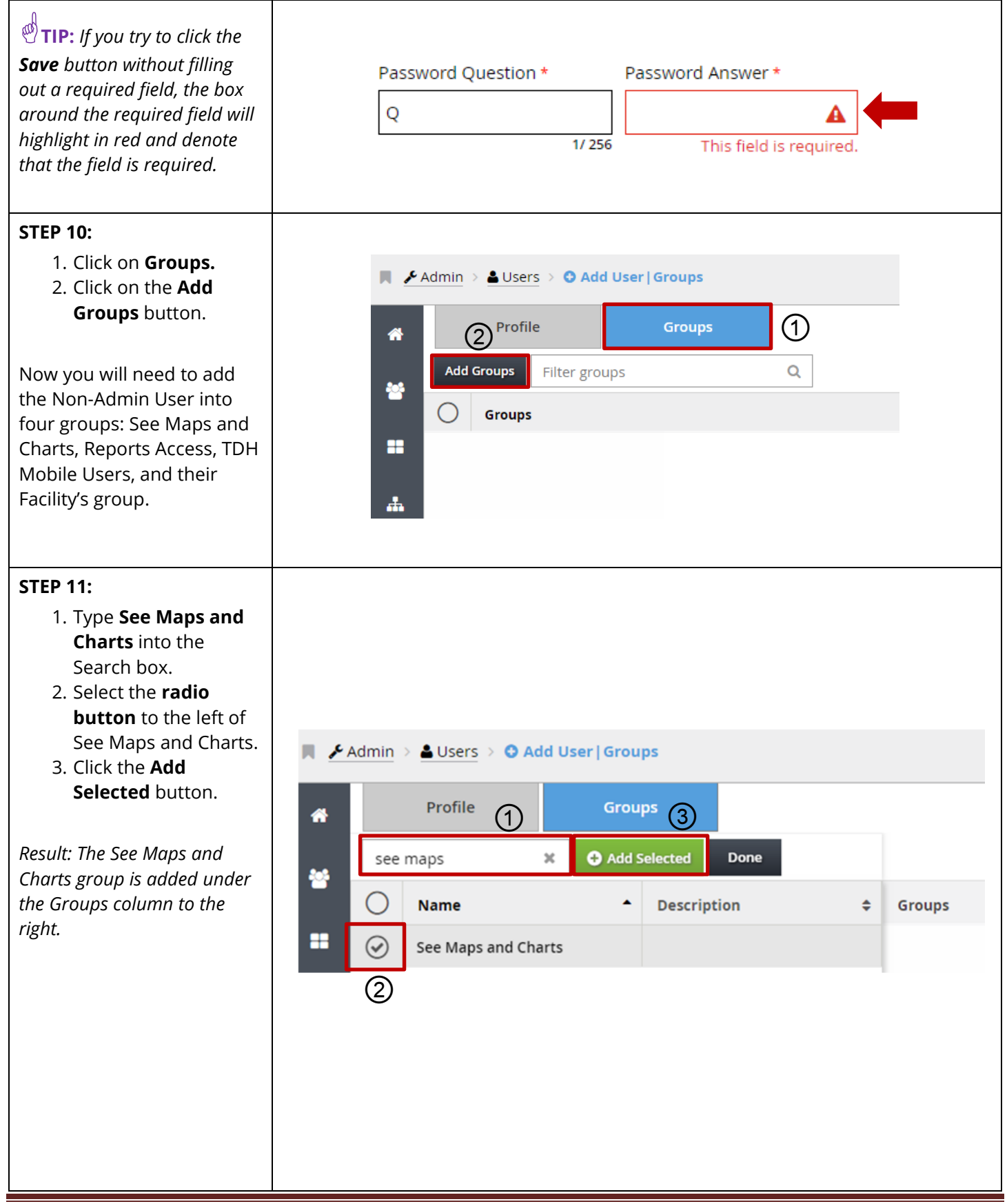

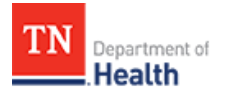

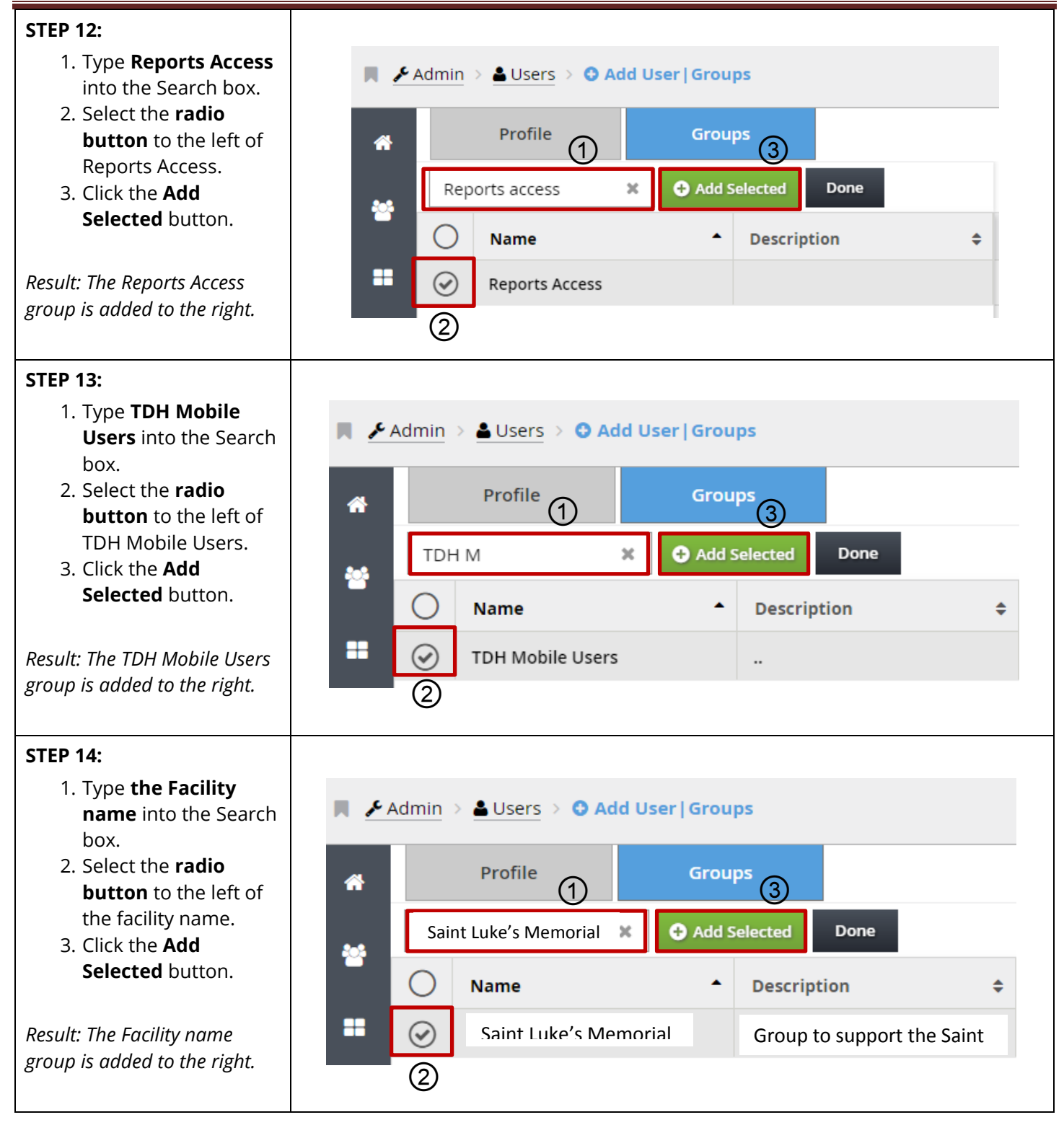

## STEP 15:

Select the **Save** button.

| Save |  |
|------|--|
|      |  |

Result: A green popup message with Saved Successfully will display at the bottom of the screen, and you will be returned to the Users Data Results grid.

**IMPORTANT NOTE:** Users won't be able to sign into the HCS Patient Tracking system unless they are assigned to a group.

| HC         | HC ST           | ANDARD 4 🗸            | 🐔<br>Home        | A<br>Notifications | Dashboards       | Workspace | R<br>Bookmarks       | ?<br>Help |                   | Shelly Reed<br>Logged in at: 8:12:13 A |  |  |
|------------|-----------------|-----------------------|------------------|--------------------|------------------|-----------|----------------------|-----------|-------------------|----------------------------------------|--|--|
| H <u>×</u> | Admin > 👗 Users |                       |                  |                    |                  |           |                      |           |                   |                                        |  |  |
| *          | USEF            | 25                    |                  |                    |                  |           | Display 🗸 Search her | e         | Q Create New User |                                        |  |  |
| 345        | 0               | Name 🔺                | User Name        | \$ E               | mail             | ¢         | Account Type         | ¢         | Adminis \$        | Must Re \$                             |  |  |
|            | 0               | Rutherford EMS        | rutherford.ems   | a                  | rose@rutherford  | county    | Regular              |           | $\bigcirc$        | $\bigcirc$                             |  |  |
| ==         | 0               | Sabrina Novak         | Sabrina.Novak    | s                  | abrinan@hamilto  | ontn.gov  | Regular              |           | $\bigcirc$        | $\bigcirc$                             |  |  |
| *          | 0               | Saint Luke's Memorial | Saint Lukes.Memo | ial s              | idney.becker@stl | ukes.org  | Regular              |           | $\bigcirc$        | $\bigcirc$                             |  |  |